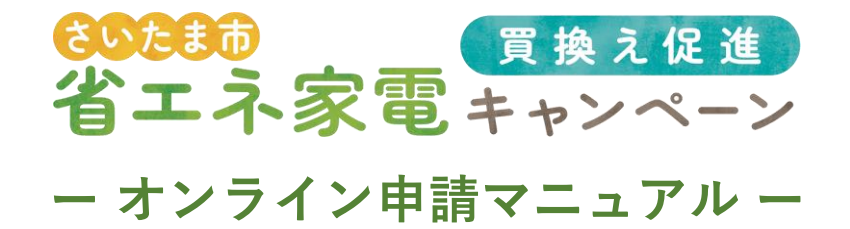

### オンライン申請の流れ

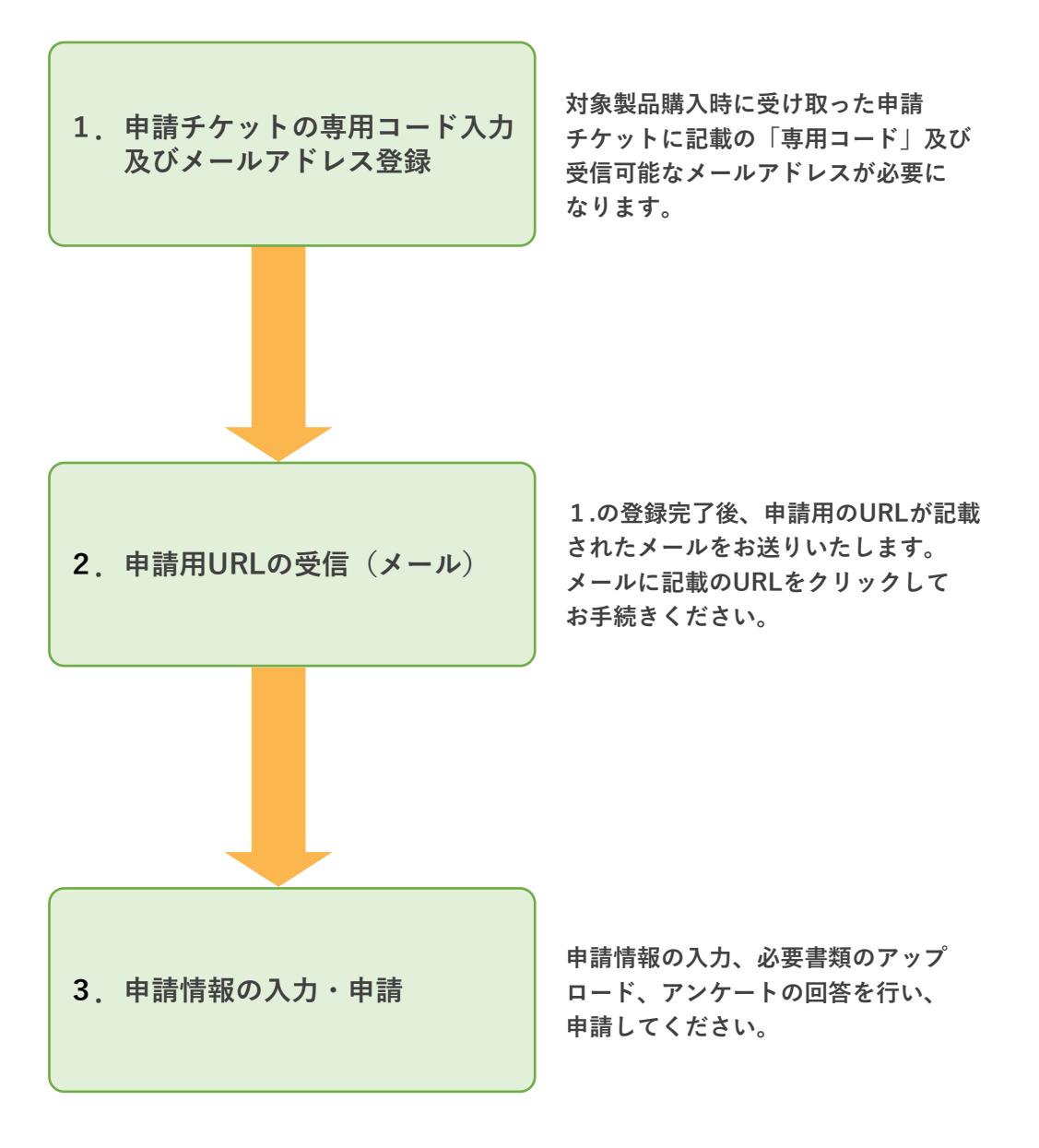

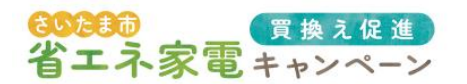

## 1. 申請チケット専用コードの入力、メールアドレスの登録

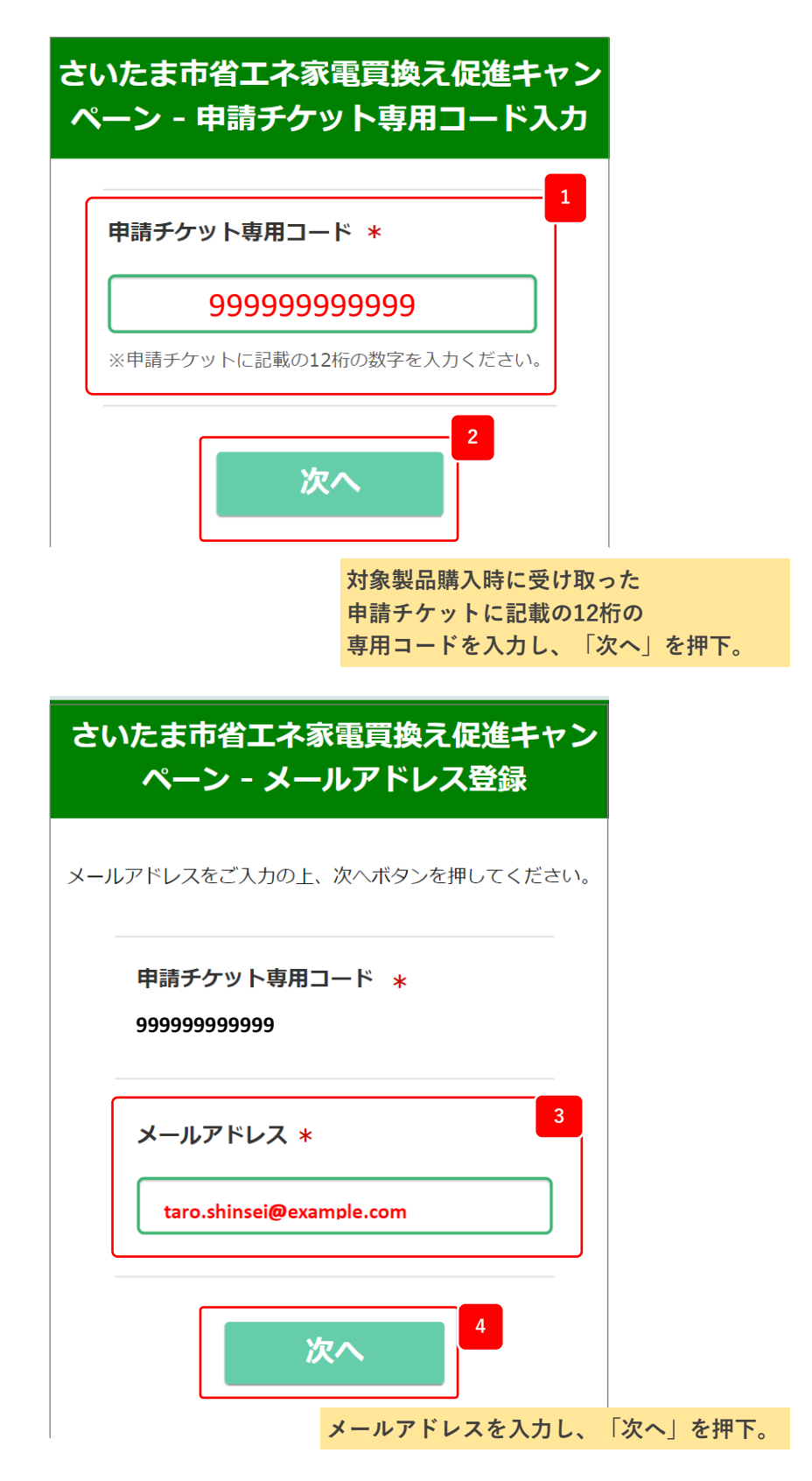

※「no-reply@saitama-shouene.net」からメールが送られます。
迷惑メール設定などを行なっている場合は、受信可能な設定にしてください。

ー オンライン申請マニュアル ー

#### 対象製品1台ごとに申請を行ってください。

| さいたま市省エネ家電買換え促進キャン<br>ペーン - メールアドレス登録確認 |                  |
|-----------------------------------------|------------------|
| 申請チケット専用コード<br>999999999999             |                  |
| メールアドレス<br>taro.shinsei@example.com     |                  |
| 5<br>戻る 送信                              |                  |
| 入力内容を確認                                 | 。<br>別し、「送信」を押下。 |

## 2. 申請用URLの受信

**305:3**前 省エネ家電キャンペーン

> (キャッシュレスポイント還元申請用メールの例) さいたま市省エネ家電買換え促進キャンペーン Ð キャッシュレスポイント申請(メール登録完了) 外部 ∑ 受信トレイ × (送信専用)さいたま市省エネ家電買換え促進キ... 10:29 (0 分前) ☆ ら : To 自分 🔻 6 下記のURLをクリックして、キャッシュレスポイント申請を行ってくださ - 1 ※URLの有効期限は「2024年3月21日 10時59分09秒」です。 ※有効期限が切れた場合、再度、申請チケット専用コードの入力からお手続きください。 ※このメールにお心当たりがない場合は、誠に恐れ入りますが、破棄していただきますよ うお願い申し上げます。 このメールはシステムにより自動送信されています。 本メールにご返信いただきましても、返信内容の確認およびご返答ができませんので、あ らかじめご了承ください。 さいたま市省エネ家電買換えキャンペーン事務局 TEL 0570-000-462 受付時間 9:00~18:00 入力したメールアドレス宛に届いた ポイント還元申請用メールのURLを クリック。

3

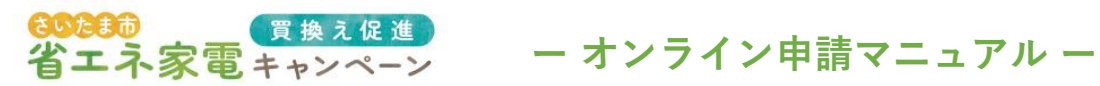

# 3.申請情報の入力・申請

| さいたま市省エネ家電                                       | 買換え促進キャンペーン - キャッシュレスオ                            | ポイント申請                                          |
|--------------------------------------------------|---------------------------------------------------|-------------------------------------------------|
| 必要事項をご入力の上、次へボタンを挑                               | Nuc <tan.< th=""><th>申請者の情報を入力してください</th></tan.<> | 申請者の情報を入力してください                                 |
| 申请者(姓) *                                         | 申請                                                |                                                 |
| 申請者(名) *                                         | 太郎                                                |                                                 |
| 申請者(姓力ナ) *                                       |                                                   |                                                 |
|                                                  | >>21                                              |                                                 |
|                                                  |                                                   |                                                 |
|                                                  |                                                   | さいたまさに付所たちすることが                                 |
| 本人確認言知1 *                                        | ファイルを選択 選択されていません                                 | 分かる本人確認書類のファイルを                                 |
| 本人種総合列2<br>由読手ケット専用コード                           | <u>アイルを選択</u> 選択されていません                           | 添付。                                             |
|                                                  | 333333333                                         | ※運転免許証、マイナンバー<br>カード(表面のみ)、各種健康                 |
|                                                  | 購入店舗快業                                            | 保険証、各種年金手帳、各種補<br>祉手帳、共済組合員証、<br>たのカード、特別シグキ証明書 |
| 購入店舗 *                                           | 〇〇デンキ〇〇店                                          |                                                 |
|                                                  | 選択した購入店舗が自動で入力されます(編集できません)                       |                                                 |
|                                                  | 購入製品検索                                            | )登録店舗および製品情報を、<br>検索ボタンから検索→自動入力。               |
|                                                  | 購入した商品を上記ボタンより検索して選択してください。                       | ※検索ボタンで選択した内容か                                  |
| 購入した対象製品<br>(品目) *                               | <b>エアコン</b><br>選択した対象製品が自動で入力されます(編集できません)        | 目動で入力されます。                                      |
| 勝入した対象製品<br>(メーカー) <b>*</b>                      | 0000                                              |                                                 |
|                                                  | 選択した対象製品が自動で入力されます(編集できません)                       |                                                 |
| 購入した対象製品<br>(製品名)                                | 0000エアコン<br>選択した対象製品が自動で入力されます(編集でさません)           |                                                 |
| 購入した対象製品<br>(型器) *                               | AC-000-000-w                                      |                                                 |
|                                                  | 選択した対象製品が自動で入力されます (編集できません)                      |                                                 |
| 購入日 *<br>レシート、領収書等に記載された購入<br>日、もしくは領収日を記載してください | 2024年 4 月 7 日 10                                  | ている「購入日」「設置配送日」                                 |
| 設置配送日 *                                          | 2024年4月13日                                        | を入力してください。                                      |
| は配送日を記載してください<br>本体価格(税抜き)*                      |                                                   |                                                 |
| レシート等に記載された税抜きの本体価<br>格を入力してください                 |                                                   | □本体価格(柷抜)」を人力。                                  |
| 購入時に店舗等から付与されたポ<br>イント額<br>レシート等に記載された税抜きの本体価    | 1200 12                                           | 購入時にポイントカード等に                                   |
| 格に対し店舗等から付与されたポイント<br>がある場合は入力してください             |                                                   | 付与される現金換算可能な<br>ポイントがある場合は入力。                   |
| 補助対象額                                            | 118800 円<br>価が自動で入力されます ※補助対                      | <br> <br> <br> <br> <br> <br> <br>              |
| 還元申請額                                            | 59000円 自動で                                        | 計算・入力されます。                                      |
|                                                  | 値が自動で入力されます                                       |                                                 |

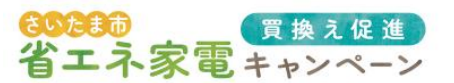

ー オンライン申請マニュアル ー

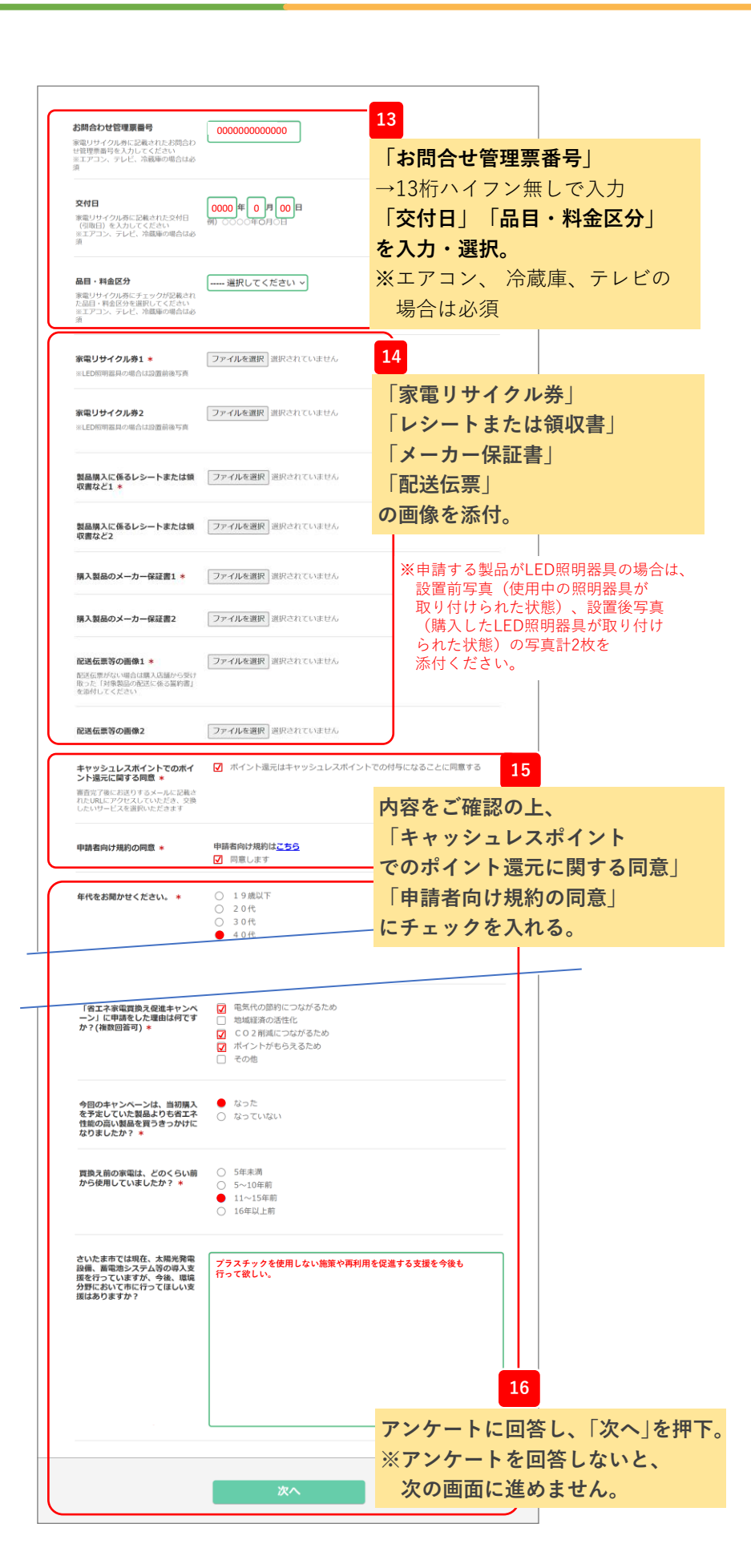

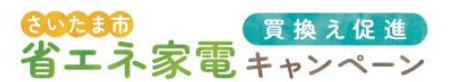

ー オンライン申請マニュアル ー

していた製品よりも省エネ性能の高い製 品を買うきっかけになりましたか? なっていない(元々購入予定だった) 買換え前の家電は、どのくらい前から使 用していましたか? 5~10年前 さいたま市では現在、太陽光発電設備、 蓄電池システム等の導入支援を行ってい ますが、今後、環境分野において市に行 ってほしい支援はありますか? 17 申請内容に誤りがないか確認し、 「申請」を押下。 戻る 申請 申請を受付けました。 申請番号は「A9999999」になります。 申請についてお問い合わせなどをいただ く際に必要となりますので、 お控えいただくようお願いいたします。 申請時にご登録いただいたメールアドレ

18